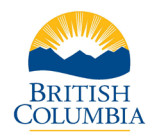

# **PSSO Guide**

### Contents

| Logging into the PSSO System                        | 1 |
|-----------------------------------------------------|---|
| Application Statuses                                | 2 |
| Statuses                                            | 2 |
| Sending a Criminal Record Request                   | 2 |
| Identity Verification                               | 4 |
| Manual Submissions                                  | 4 |
| Adding Delegates                                    | 5 |
| Applicant Process to Submit a Criminal Record Check | 7 |

## Logging into the PSSO System

From the login page, select **IDIR Account** and log in with your own IDIR login credentials.

| Columbia Criminal Record Checks                    |                                                                                          |  |
|----------------------------------------------------|------------------------------------------------------------------------------------------|--|
|                                                    | Organization Online<br>Access                                                            |  |
|                                                    | Submit and manage criminal record checks for your employees or volunteers                |  |
|                                                    | Select your login method:<br>Business BCeID Account                                      |  |
|                                                    | IDIR Account                                                                             |  |
|                                                    | Need to register an account with the Criminal Records Review<br>Program?<br>Register now |  |
| Home Disclaimer Privacy Accessibility Copyright Co | ontact Us                                                                                |  |

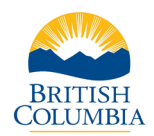

### **Application Statuses**

Upon successful login, you will be directed to the **Application Statuses** dashboard. This provides an overview of the status of all criminal record checks initiated by your IDIR, as well as those initiated by others who have designated you as a delegate.

| BRITISH<br>COLUMBIA Per | sonnel Security Screening                        | Office                                                          |                                                                  |                                |                      |             | <b>[→ lintin, Land</b> + II PSSG:EX  |
|-------------------------|--------------------------------------------------|-----------------------------------------------------------------|------------------------------------------------------------------|--------------------------------|----------------------|-------------|--------------------------------------|
| Menu                    | Public Safety and So                             | olicitor General                                                |                                                                  |                                |                      |             |                                      |
| Application Statuses    | Application Stat                                 | tuses                                                           |                                                                  |                                |                      |             |                                      |
| ldentity Verification   | We are currently proce<br>10 business days for o | essing applications that do NO<br>nline applications and 20 bus | T require follow-up within:<br>iness days for manual applicatior | 15.                            |                      |             |                                      |
| Manual Submissions      | Active applications (for the last                | 365 days)                                                       |                                                                  |                                |                      |             |                                      |
|                         | 4 Verify Identity                                | 1 In Progress 🛈 🤅                                               | 5 Awaiting Third ① 0 Awaiting Third ① 0 Awaiting Third           | aiting ① 1 Under<br>Assessment | Ū                    |             |                                      |
|                         | Completed applications (for the                  | e last 365 days)                                                |                                                                  |                                |                      |             |                                      |
|                         | 0 Completed - (i)<br>Risk Found                  | 0 Closed - No ① ①                                               | Closed - No 🛈 1 Can<br>Consent D App                             | celled by (j)                  |                      |             |                                      |
|                         | Search applicant's name or                       | email or case ID                                                |                                                                  |                                | <u>२</u>             | l.          |                                      |
|                         | Awaiting Applicant                               | vaiting Third Party 🕲 In Pro                                    | ogress 🕲 Under Assessment 🕲                                      | Verify Identity                |                      |             |                                      |
|                         | Applicant Name                                   | Email                                                           | Submitted On $\downarrow$                                        | Case ID                        | Status               |             |                                      |
|                         | Carabilitates                                    | Logidane/posterra                                               | 2024-03-20                                                       | PSV-3DPHOIFANR                 | In Progress          | ✓ Delegates |                                      |
|                         | David Puddy                                      | Louis distinity projects                                        | 2024-02-26                                                       | PSS-MGGJ9NBZRO                 | Awaiting Third Party | Delegates   |                                      |
|                         | Britney Spears                                   | 348.84899400                                                    | 2023-11-29                                                       | CAS-2023-R9Q0M7068             | Verify Identity      | ✔ Delegates | <ul> <li>Verify Applicant</li> </ul> |
|                         | George Costanza                                  | Lost Schrödigenie au                                            | 2023-11-21                                                       | PSS-P7G0T6958                  | Awaiting Third Party | Delegates   |                                      |
|                         | Jerry Seinfeld                                   | and delay period                                                | 2023-11-17                                                       | CAS-2023-V6Z2Y6941             | Verify Identity      | 🖍 Delegates | <ul> <li>Verify Applicant</li> </ul> |

#### Statuses

| Verify Identity                  | The applicant has submitted their CRC application, and<br>the hiring manager must confirm that they have<br>checked the applicant's government issued photo ID. |
|----------------------------------|----------------------------------------------------------------------------------------------------|
| In Progress                      | The application is currently undergoing the screening process.                                                                                                  |
| Awaiting Applicant               | Waiting for the applicant to provide additional information.                                                                                                    |
| Completed                        | Criminal record check completed.                                                                                                    |
| Closed - No Response             | No response from applicant.                                                                                                    |
| Closed – No Consent              | The applicant did not consent to the CRC.                                                                                                    |
| <b>Cancelled by Applicant</b>    | Applicant withdrew their criminal record check.                                                                                                    |
| Incomplete                       | Incomplete application received.                                                                                                    |
| <b>Cancelled by Organization</b> | Organization cancelled the application.                                                                                                    |

### Sending a Criminal Record Request

Select Criminal Record Checks in the left-hand panel.

A list of applicants will display that have received an invitation but have not yet completed their criminal record check application. If the applicant has opened the email invitation,

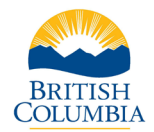

the **Viewed** column will display 'yes'. Once the applicant has submitted their criminal record check, it will no longer show on this screen and will appear on **the Application Statuses** page.

| Columbia Pers                                                                                    | sonnel Security Screening Office                                                                         |                              |             |              |        | Ex Bullis, Savah & Philodes |
|--------------------------------------------------------------------------------------------------|----------------------------------------------------------------------------------------------------|------------------------------|-------------|--------------|--------|-----------------------------|
| Menu                                                                                             | Public Safety and Solicitor G                                                                            | eneral                       |             |              |        |                             |
| Application Statuses     Griminal Record Checks     Identity Verification     Manual Submissions | Criminal Record Checks<br>Criminal Record check links will expire 14<br>Search applicant's name or email | days after being sent        |             | Q            |        | Add Request                 |
|                                                                                                  | Applicant Name                                                                                           | Email                        | Job Title   | Request Sent | Viewed |                             |
|                                                                                                  | David Puddy                                                                                              | Karakultutte (typedie au     | Mechanic    | 2024-02-23   | Yes    | S Cancel                    |
|                                                                                                  | Peter Griffin                                                                                            | to a distange to as          | Firefighter | 2024-02-21   | No     | S Cancel                    |
|                                                                                                  | Art Vandelay                                                                                             | jacicalization being a decar | Architect   | 2024-02-21   | No     | 😵 Cancel                    |
|                                                                                                  |                                                                                                    |                              |             |              |        | 1 - 3 of 3  < < > >         |
|                                                                                                  |                                                                                                    |                              |             |              |        |                             |
|                                                                                                  |                                                                                                    |                              |             |              |        |                             |
|                                                                                                  |                                                                                                    |                              |             |              |        |                             |
| Home Disclaimer Priva                                                                            | cy Accessibility Copyright Contact Us                                                                    |                              |             |              |        |                             |

To initiate a new criminal record check invitation, select Add Request

A pop-up window will appear. Enter the applicant's name, email address, and job title. Select service type **Public Service Employment Check** for a standard criminal record check for a public service employee.

If there is more than one person who requires a criminal record check, select **Add Another Request**, and enter their details. This can be repeated as many times as required.

| Criminal Record<br>Criminal Record check | ord Checks<br>Klinks will expire 14 days after being sent |         |           |                            |
|------------------------------------------|-----------------------------------------------------------|---------|-----------|----------------------------|
| Search applicant's nam                   | ne or email                                               |         |           | ٩                          |
| Applicant Name                           | Add Criminal Record Check                                 |         | and white | Request Cont - Married     |
|                                          | Given Name                                                | Surname | Email     | Job Title                  |
|                                          | Service Type<br>Public Service Employment Check           | $\sim$  |           |                            |
|                                          | Add Another Request     Cancel                            | ]       |           | Send Criminal Record Check |

The applicant will receive a link via email where they can complete their criminal record check application securely online. Once they have submitted their criminal record check, it will appear on the **Application Statuses** page.

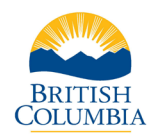

### **Identity Verification**

The online criminal record check form uses the <u>BC Services Card Login</u> to verify an applicant's identity. The BC Services Card Login is a secure and easy way to prove who you are when accessing <u>government services online</u>.

#### Learn how to set up the BC Services Card Login.

If the applicant lives in another Canadian province or territory and does not have a physical BC Services Card, they can still set up the BC Services Card Login and submit an online criminal record check. They will need two pieces of <u>government-issued ID</u> to verify their identity.

When an individual chooses not to use the BC Services Card Login, they can still submit their criminal record check securely online. Once they have completed their criminal record check application, you will receive a notification to log into the PSSO system to complete the ID verification requirement and submit to the PSSO for processing.

| Columbia Per                                                              | rsonnel Security Screen    | ing Office                             |           |                                |              |                        |           | Detts, Sarah & PSSS:EX |
|---------------------------------------------------------------------------|----------------------------|----------------------------------------|-----------|--------------------------------|--------------|------------------------|-----------|------------------------|
| Menu                                                                      | Public Safety and          | Solicitor Gene                         | eral      |                                |              |                        |           |                        |
| Application Statuses     Criminal Record Checks     Identity Verification | Identity Verifi            | ication                                | nation    |                                |              | _                      |           |                        |
| Manual Submissions                                                        | Search applicant's name    | e or email or case ID<br>Date of Birth | Job Title | Email                          | Submitted On | Q<br>Case ID           |           |                        |
|                                                                           | Britney Spears             | 2011-06-14                             | Performer | Sanda Baltali gendera<br>A     | 2023-11-29   | CAS-2023-<br>R9Q0M7068 | 🛛 Confirm | 8 Reject               |
|                                                                           | Jerry Seinfeld             | 1999-01-04                             | Comedian  | Sarah Baltategochoc<br>4       | 2023-11-17   | CAS-2023-V6Z2Y6941     | Confirm   | 😣 Reject               |
|                                                                           | seat lions                 | 1995-01-11                             | Policy    | Sanah Jindhaiji yana ku a<br>A | 2023-11-16   | CAS-2023-R7G5Z6939     | Confirm   | 😵 Reject               |
|                                                                           | jana Epigenies             | 1998-11-10                             | Policy    | Branca/Dombolinger<br>N.03     | 2023-11-01   | CAS-2023-Y5P0X6882     | Confirm   | 😣 Reject               |
|                                                                           |                            |                                        |           |                                |              |                        | 1 - 4 of  | 14  < < > >            |
|                                                                           |                            |                                        |           |                                |              |                        |           |                        |
|                                                                           |                            |                                        |           |                                |              |                        |           |                        |
| Home Disclaimer Priv                                                      | acy Accessibility Copyrigh | nt Contact Us                          |           |                                |              |                        |           |                        |

You can choose to use a video call or in person to verify the applicant's identity. You must confirm that the date of birth and name as shown on the **Identity Verification** page, match the ID documents that the applicant provided. Once completed, select the **Confirm** button and the criminal record check is sent for instant processing.

### Manual Submissions

If a new hire does not have access to a computer or mobile device, a manual form can be requested from the PSSO.

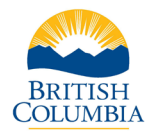

Select **Manual Submissions** on the left-hand side of the PSSO system to enter the information and submit the criminal record check for processing.

| BRITISH<br>COLUMBIA Per                                                                          | sonnel Security Screening Office                                                                                                    |                                                                                        |                          |       |                        | Dr. Beens, Karalt COMBIGEX |
|--------------------------------------------------------------------------------------------------|----------------------------------------------------------------------------------------------------|----------------------------------------------------------------------------------------|--------------------------|-------|------------------------|----------------------------|
| Menu                                                                                             | Public Safety and Solicitor General                                                                                                    |                                                                                        |                          |       |                        |                            |
| Application Statuses     Criminal Record Checks     Identity Verification     Manual Submissions | Manual Submissions Enter the applicant's information and submit their application Applicant Information Applicant has only a given name OR a surname |                                                                                        |                          |       |                        |                            |
|                                                                                                  | Legal Given Name                                                                                                    | Middle Name 1 (optional)                                                               | Middle Name 2 (optional) |       | Legal Surname          |                            |
|                                                                                                  | Email                                                                                                    | Phone Number                                                                           | Date of Birth            | Ê     | Birthplace             |                            |
|                                                                                                  | BC Drivers Licence (optional)                                                                                                    | Sex (optional)                                                                         | ▼ Job Title              |       | Employee ID (optional) |                            |
|                                                                                                  | Does the applicant have a previous name?                                                                                                    |                                                                                        |                          |       |                        |                            |
|                                                                                                  | Mailing Address Address Completed by Canada Post Start typing a street address or postal code + Add address manually                                 | Country<br>Q. Canada                                                                   | *                        |       |                        |                            |
|                                                                                                  | Declaration  I certify that, to the best of my knowledge, the information I h  I have verified the identity of the applicant for this criminal rec   | we provided and will provide as necessary is complete and accu<br>ord check (opportat) | ate                      |       |                        |                            |
|                                                                                                  |                                                                                                    |                                                                                        |                          | Cance | el                     | Submit                     |

### Adding Delegates

If you require someone else to be able to view a criminal record check that you submitted, you can add them as a delegate.

From the **Application Statuses** page, select the **Delegates** button in the row next to the criminal record check you would like a colleague to have access to.

| Columbia Per                                                              | sonnel Security Screening Off                                     | ïce                                                                                                    |                                                    |                           |                      |           | C→ C→ C→ C→ C→ C→ C→ C→ C→ C→ C→ C→ C→ C |
|---------------------------------------------------------------------------|-------------------------------------------------------------------|----------------------------------------------------------------------------------------------------|----------------------------------------------------|---------------------------|----------------------|-----------|------------------------------------------|
| Menu                                                                      | Public Safety and Solic                                           | itor General                                                                                                    |                                                    |                           |                      |           |                                          |
| Application Statuses     Criminal Record Checks     Identity Verification | Application Status                                                | ees<br>g applications that do NOT require<br>applications and 20 business da                                                                                                    | e follow-up within:<br>ys for manual applications. |                           |                      |           |                                          |
| Manual Submissions                                                        | Active applications (for the last 365 of 4 Verify Identity () 1 I | days)<br>In Progress ① 6 Await<br>365 days)                                                                                                    | ing Third ① 0 Awaiting Applicant                   | 1 Under<br>Assessment     | ٥                    |           |                                          |
|                                                                           | 0 Completed - ① 0<br>Risk Found ①                                 | Closed - No Close<br>Response O Close                                                                                                    | d - No ③ 1 Cancelled b<br>ent ④ Appl.              | y ③                       | م =                  |           | /                                        |
|                                                                           | Awaiting Applicant S Awaitin                                      | ng Third Party 🕲 In Progress 🗞                                                                                                    | Under Assessment ⊗ Ver<br>Submitted On ↓           | ify Identity 🕲<br>Case ID | Status               |           |                                          |
|                                                                           | Louis Islam.                                                      | lask hore/genie or                                                                                                    | 2024-03-20                                         | PSV-3DPHOIFANR            | In Progress          | Delegates |                                          |
|                                                                           | David Puddy                                                       | Louis Josin Pypeles an                                                                                                    | 2024-02-26                                         | PSS-MGGJ9NBZRO            | Awaiting Third Party | Delegates |                                          |
|                                                                           | Britney Spears                                                    | here and a second second secon | 2023-11-29                                         | CAS-2023-R9Q0M7068        | Verify Identity      | Delegates | ✓ Verify Applicant                       |
|                                                                           | George Costanza                                                   | Send-Anthritypnin og                                                                                                    | 2023-11-21                                         | PSS-P7G0T6958             | Awaiting Third Party | Delegates |                                          |
|                                                                           | Jerry Seinfeld                                                    | Search-distribution (                                                                                                    | 2023-11-17                                         | CAS-2023-V6Z2Y6941        | Verify Identity      | Delegates | <ul> <li>Verify Applicant</li> </ul>     |

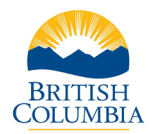

A pop-up will appear. Delegates for that specific check can be managed here.

#### Select Add Delegate

| ess     | Manage Delegates fo | or PSS-P7G0T6958 |              |
|---------|---------------------|------------------|--------------|
| days)   | Name                | Emall            |              |
| No      | 5000-0005 <b>*</b>  | @gov.bc.ca       |              |
| casa ID | Close               |                  | Add Delegate |

| ons tha | at do NOT re  | quire follow-up within:         |                         |   |  |
|---------|---------------|---------------------------------|-------------------------|---|--|
| ons an  | id 20 busines | s days for manual applications. |                         |   |  |
|         |               |                                 |                         |   |  |
| r       | Manage        | Add Delegate                    |                         |   |  |
|         | wanage        | Given Name                      | Surname                 |   |  |
| s)      | Name          |                                 |                         | _ |  |
|         | Januaria I    | Email                           |                         |   |  |
|         |               |                                 |                         |   |  |
| e ID    |               | Cancel                          | Save                    |   |  |
| Party   | n 😢 🛛 In Pr   | ogress 🔕 Under Assessme         | ent 🛛 Verify Identity 🛇 |   |  |

Enter in the delegate details – name and email address. Select **Save**.

Delegates for that criminal record check will now appear in the Manage Delegates pop-up. If a delegate no longer requires access to that criminal record check you can remove them by selecting the **Remove** button.

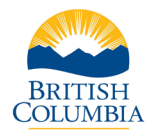

| anage Delegates f | or PSS-P7G0T6958 |              |
|-------------------|------------------|--------------|
| Name              | Emall            |              |
| pero tonto        | @gov.bc.ca       | D Remove     |
| Saudi Barra *     | @gov.bc.ca       | D Remove     |
| Close             |                  | Add Delegate |

Delegates who are added to a criminal record check will receive an email notifying them of the access.

### Applicant Process to Submit a Criminal Record Check

The applicant will receive an email with a secure link to the online criminal record check form.

| BRITISH<br>COLUMBIA | Persor  | nnel Securit  | y Screenin     | g Office App | lication                                 |                        |                                                                |                                                                   |                            |
|---------------------|---------|---------------|----------------|--------------|------------------------------------------|------------------------|----------------------------------------------------------------|-------------------------------------------------------------------|----------------------------|
|                     |         |               | 1<br>Checklist | Organi       | 2<br>ization Information                 | <b>3</b><br>Log In     | 4<br>Personal Information                                      | 5<br>Terms and Conditions                                         | 6<br>Application Submitted |
|                     |         |               |                |              | To submi                                 | it this crimina        | l record check for                                             | m, you will need:                                                 |                            |
|                     |         |               |                |              | Your BC Services     If you don't have t | Card Account Login (re | commended), or other govern<br>op, you can set it up now and r | ment issued identification.<br>return to this application process |                            |
|                     |         |               |                |              | when you have co                         | mpleted that process.  |                                                                |                                                                   |                            |
|                     |         |               |                |              |                                          |                        | Start                                                          |                                                                   |                            |
|                     |         |               |                |              |                                          |                        |                                                                |                                                                   |                            |
|                     |         |               |                |              |                                          |                        |                                                                |                                                                   |                            |
|                     |         |               |                |              |                                          |                        |                                                                |                                                                   |                            |
|                     |         |               |                |              |                                          |                        |                                                                |                                                                   |                            |
| Home Disclaimer     | Privacy | Accessibility | Copyright      | Contact Us   |                                          |                        |                                                                |                                                                   |                            |

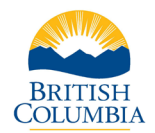

Confirm the details on the screen and select **Next**.

| BRITISH<br>C <mark>OLUMBI</mark> A | Personnel Sec    | curity Screening C  | Office Application                  |                          |                              |                      |                       |
|------------------------------------|------------------|---------------------|-------------------------------------|--------------------------|------------------------------|----------------------|-----------------------|
|                                    |                  | 0                   | 2                                   | 8                        | 4                            | 6                    | 6                     |
|                                    |                  | Checklist           | Organization Information            | Log In                   | Personal Information         | Terms and Conditions | Application Submitted |
|                                    |                  |                     | Confirm the fo                      | llowing inforn           | nation related to y<br>check | your criminal record |                       |
|                                    |                  |                     | Ministry<br>Ministry Of Public Safe | ty And Solicitor General | Job Title<br>Administrator   |                      |                       |
|                                    |                  |                     |                                     |                          |                              |                      |                       |
|                                    |                  |                     |                                     | Previous                 | N                            | ext                  |                       |
|                                    |                  |                     |                                     |                          |                              |                      |                       |
|                                    |                  |                     |                                     |                          |                              |                      |                       |
|                                    |                  |                     |                                     |                          |                              |                      |                       |
|                                    |                  |                     |                                     |                          |                              |                      |                       |
|                                    |                  |                     |                                     |                          |                              |                      |                       |
|                                    |                  |                     |                                     |                          |                              |                      |                       |
|                                    |                  |                     |                                     |                          |                              |                      |                       |
|                                    |                  |                     |                                     |                          |                              |                      |                       |
| Home Disclaimer                    | Privacy Accessil | bility Copyright Co | ontact Us                           |                          |                              |                      |                       |

Tick the check box in the Terms of Use for submitting a criminal record check online once they have been read and accepted. Select **Next**.

| BRITISH<br>C <mark>OLUMBI</mark> A | Personnel Securi      | ty Screening Office   | Application                                                                                                    |                                                                                                    |                                                                                                    |                                                                                                    |                       |
|------------------------------------|-----------------------|-----------------------|----------------------------------------------------------------------------------------------------|----------------------------------------------------------------------------------------------------|----------------------------------------------------------------------------------------------------|----------------------------------------------------------------------------------------------------|-----------------------|
|                                    |                       | 0                     | 2                                                                                                    | 8                                                                                                    | 4                                                                                                    | 6                                                                                                    | 6                     |
|                                    |                       | Eligibility Check     | Organization Information                                                                                                    | Log In                                                                                                    | Personal Information                                                                                                    | Terms and Conditions                                                                                                    | Application Submitted |
|                                    |                       |                       |                                                                                                    | Те                                                                                                    | erms of Use                                                                                                    |                                                                                                    |                       |
|                                    |                       |                       | Terms of Use for Submitting a Cril.<br>In these Terms of Use, 'you' or 'you<br>(the 'Site') on their own behalf to si<br>Screening Office.<br>These Terms of Use are an agreeme<br>represented by the Minister of Publi<br>where applicable, any associated se<br>indicate that you accept these Term<br>conditions set out below.<br>Your failure to abide by these Terms<br>In addition, the Province reserves the<br>Indicate that the Public terms of the terms of the terms<br>of the Public terms of the terms of the terms of the terms<br>of the terms of the terms of the terms of the terms of the terms<br>In Addition, the Province reserves the<br>Indicate the terms of the terms of terms of terms of terms of the terms of terms of term | minal Record Check<br>ur <sup>-</sup> includes the indi-<br>abmit an online requ-<br>ent between you and<br>ic Safety and Solicitic<br>ic Safety and Solicitic<br>s of Use, and in com-<br>s of Use may result in<br>he right to pursue ar<br>he above Terms of | contine<br>didual using or accessing the Electronic<br>test for a criminal record check administ<br>list Majesty the King in Right of the Pr<br>referent al the "Province" and the goo<br>revice" and, together with the Site, the<br>sideration of your use of the Services, sy<br>n the suspension or cancellation of you<br>we unseepression or cancellation of you<br>we unseepression at taw or in equity.<br>The suspension of the Services of the Services<br>of Use | Criminal Record Check Portal<br>stered by the Personnel Security<br>rowince of British Columbia,<br>"Services"). By clicking the box to<br>roou agree, to the terms and<br>ar use of or access to the Services. |                       |
|                                    |                       |                       | Р                                                                                                    | revious                                                                                                    | Nex                                                                                                    | t                                                                                                    |                       |
|                                    |                       |                       |                                                                                                    |                                                                                                    |                                                                                                    |                                                                                                    |                       |
|                                    |                       |                       |                                                                                                    |                                                                                                    |                                                                                                    |                                                                                                    |                       |
| Home Disclaimer                    | Privacy Accessibility | r Copyright Contact l | ls                                                                                                    |                                                                                                    |                                                                                                    |                                                                                                    |                       |

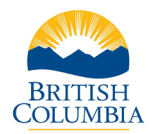

Choose to submit the criminal record check using the BC Services Card Login or without the BC Services Card Login.

| BRITISH<br>COLUMBIA | Personnel Security Scree    | ening Office Applicati | n                                                                                                    |                   |                                                |                                                                                                    |                            |  |
|---------------------|-----------------------------|------------------------|----------------------------------------------------------------------------------------------------|-------------------|------------------------------------------------|----------------------------------------------------------------------------------------------------|----------------------------|--|
|                     | Cherk                       | list Organization      |                                                                                                    | Persona           | d                                              | Terms and Conditions                                                                                | 6<br>Application Submitted |  |
|                     |                             |                        | What is vo                                                                                                    | our prefer        | red log in or                                  | otion?                                                                                              |                            |  |
|                     |                             | Use                    | Preserved Method       Preserved Method       Token to login       Skip the identity confirmation       Skip the identity confirmation       Writh your employer       Apply faster | p or BC<br>n step | Continue w<br>If you don't have<br>can still c | ithout your BC Services<br>Card Login<br>a BC Services Card account you<br>omplete the application. |                            |  |
|                     |                             |                        |                                                                                                    | Previo            | pus                                            |                                                                                                    |                            |  |
| Home Disclaimer     | Privacy Accessibility Copyr | ight Contact Us        |                                                                                                    |                   |                                                |                                                                                                    |                            |  |

Confirm full name, email, and enter phone number. Select Next.

**\*Note** when the BC Services Card Login is used, some of the form fields will pre-populate with information retrieved from the BC Services Card.

| BRITISH<br>COLUMBIA Personnel | Security Screening (   | Office Application       |                              |                     |                          |                       |  |
|-------------------------------|------------------------|--------------------------|------------------------------|---------------------|--------------------------|-----------------------|--|
|                               | 0                      | 0                        | 0                            |                     | 6                        | 6                     |  |
|                               | Eligibility Check      | Organization Information | Log In                       | Personal Informatio | on Terms and Conditions  | Application Submitted |  |
|                               |                        | Leg                      | Confirm<br>al name must mate | n your informat     | ion<br>ed identification |                       |  |
|                               | Legal Give<br>Costan:  | in Name<br>Za            | Middle Name 1 (              | (optional)          | Middle Name 2 (optional) |                       |  |
|                               | Legal Sun<br>George    | name                     | Email<br>George.Costanza     | a@Test.com          | Phone Number             |                       |  |
|                               | 🗌 I ha                 | ve one legal name        |                              |                     |                          |                       |  |
|                               |                        |                          | Previous                     |                     | Next                     |                       |  |
|                               |                        |                          |                              |                     |                          |                       |  |
|                               |                        |                          |                              |                     |                          |                       |  |
| Home Disclaimer Privacy Acc   | essibility Copyright C | ontact Us                |                              |                     |                          |                       |  |

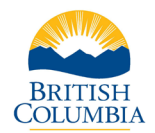

| BRITISH<br>C <u>OLUMBI</u> A | Personne    | l Security Screening | Office Applicat | tion                |                 |            |                        |                      |                       |
|------------------------------|-------------|----------------------|-----------------|---------------------|-----------------|------------|------------------------|----------------------|-----------------------|
|                              |             | 0                    | 0               |                     | 0               |            |                        | 6                    | 6                     |
|                              |             | Eligibility Check    | Organization Ir | nformation          | Log In          | Pers       | onal Information       | Terms and Conditions | Application Submitted |
|                              |             |                      |                 |                     | Your pe         | ersona     | l information          |                      |                       |
|                              |             |                      |                 | Date o              | f birth must ma | tch your g | overnment-issued ident | tification           |                       |
|                              |             |                      | Date of Bir     | th                  |                 |            | Birthplace             |                      |                       |
|                              |             |                      | BC Drivers      | Licence # (optional | 0               |            | Sex (optional)         |                      |                       |
|                              |             |                      | BC Govern       | ment Employee II    | D (optional)    |            |                        |                      |                       |
|                              |             |                      |                 |                     |                 |            |                        |                      |                       |
|                              |             |                      |                 | P                   | revious         |            | Next                   | t                    |                       |
|                              |             |                      |                 |                     |                 |            |                        |                      |                       |
|                              |             |                      |                 |                     |                 |            |                        |                      |                       |
|                              |             |                      |                 |                     |                 |            |                        |                      |                       |
|                              |             |                      |                 |                     |                 |            |                        |                      |                       |
| Home Disclaimer              | Privacy Acc | essibility Copyright | Contact Us      |                     |                 |            |                        |                      |                       |

Enter the requested personal information. Select **Next**.

Enter in alias details if applicable. Select **Next**.

| BRITISH<br>Columbia | Personnel    | Security Screening    | Office Application                   |              |                           |                              |                            |
|---------------------|--------------|-----------------------|--------------------------------------|--------------|---------------------------|------------------------------|----------------------------|
|                     |              | Eligibility Check     | Organization Information             | O<br>Log In  | 4<br>Personal Information | <b>I</b> erms and Conditions | 6<br>Application Submitted |
|                     |              |                       | Ha                                   | ave you ever | had a previous na         | ime?                         |                            |
|                     |              |                       |                                      | O No         |                           |                              |                            |
|                     |              |                       |                                      | • Yes        |                           |                              |                            |
|                     |              |                       |                                      |              |                           |                              |                            |
|                     |              |                       | Previous Names Given Name (optional) |              | Middle Name 1 (optio      | inal)                        |                            |
|                     |              |                       | Middle Name 2 (optional)             |              | Surname                   |                              |                            |
|                     |              |                       | G Add Anoth                          | er Name      |                           |                              |                            |
|                     |              |                       |                                      | Previous     | Next                      | t                            |                            |
|                     |              |                       |                                      |              |                           |                              |                            |
| Home Disclaimer     | Privacy Acce | ssibility Copyright C | Contact Us                           |              |                           |                              |                            |

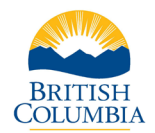

Enter in mailing address. Select **Next**.

| BRITISH<br>C <u>OLUMBI</u> A | Person   | nel Securit   | y Screenin  | g Office Applica          | ation                                  |               |              |                   |                      |               |           |
|------------------------------|----------|---------------|-------------|---------------------------|----------------------------------------|---------------|--------------|-------------------|----------------------|---------------|-----------|
|                              |          |               | 0           | 0                         |                                        | 0             | - 4          | I                 | 6                    |               | •         |
|                              |          | Eligib        | ility Check | Organization              | Information                            | Log In        | Personal Inf | ormation          | Terms and Conditions | s Application | Submitted |
|                              |          |               |             |                           |                                        | What is y     | our mailing  | g address?        | ,                    |               |           |
|                              |          |               |             | Address 0                 | Completed by C                         | anada Post    | م            | Country<br>Canada |                      | -             |           |
|                              |          |               |             | Start typing<br>+ Add add | g a street address o<br>dress manually | r postal code |              |                   |                      |               |           |
|                              |          |               |             |                           |                                        |               |              |                   |                      |               |           |
|                              |          |               |             |                           |                                        | Previous      |              | Next              |                      |               |           |
|                              |          |               |             |                           |                                        |               |              |                   |                      |               |           |
|                              |          |               |             |                           |                                        |               |              |                   |                      |               |           |
|                              |          |               |             |                           |                                        |               |              |                   |                      |               |           |
|                              |          |               |             |                           |                                        |               |              |                   |                      |               |           |
|                              |          |               |             |                           |                                        |               |              |                   |                      |               |           |
| Users Disalsings             | Deiverer | A             | Convertent  | Content lin               |                                        |               |              |                   |                      |               |           |
| Home Disclaimer              | Privacy  | Accessibility | Copyright   | Contact Us                |                                        |               |              |                   |                      |               |           |

Review the information in the online form. If everything is accurate Select **Next**. If changes are required, select **Previous**.

| BRITISH<br>C <u>OLUMBI</u> A | Personnel Security S    | Screening Office App | olication                   |                                                   |                           |                    |                                  |                            |
|------------------------------|-------------------------|----------------------|-----------------------------|---------------------------------------------------|---------------------------|--------------------|----------------------------------|----------------------------|
|                              |                         | Eligibility Check    | Organization Information    | Dog In                                            | 4<br>Personal Informatio  | 'n                 | <b>S</b><br>Terms and Conditions | G<br>Application Submitted |
|                              |                         |                      |                             | Review the fo                                     | llowing infor             | mation             |                                  |                            |
|                              |                         |                      | Organization<br>Information | Ministry<br>PSSO                                  | Job Titl<br>Admir         | le<br>1            | 1                                |                            |
|                              |                         |                      | Contact<br>Information      | Contact Given Names<br>Costanza                   | Georg                     | t Surname<br>je    | 1                                |                            |
|                              |                         |                      |                             | Email<br>George.Costanza@                         | Phone<br>Test.com (555) ! | Number<br>555-5555 |                                  |                            |
|                              |                         |                      |                             | Date of Birth<br>2004-06-02<br>BC Drivers Licence | Birthpl<br>Victor<br>Sex  | lace<br>ia, Canada |                                  |                            |
|                              |                         |                      |                             | <br>BC Government Empl<br>                        | M<br>loyee ID             |                    |                                  |                            |
|                              |                         |                      |                             | Previous Names<br><br>Mailing Address             | Finitish Colum            | ibia, Canada       | a, V8Z 7X9                       |                            |
|                              |                         |                      |                             |                                                   |                           |                    |                                  |                            |
|                              |                         |                      |                             | Previous                                          |                           | Next               |                                  |                            |
| Home Disclaimer              | Privacy Accessibility C | Copyright Contact Us |                             |                                                   |                           |                    |                                  |                            |

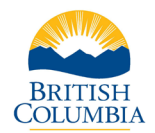

| Eligibility Check Organization Information Log In Personal Information Terms and Conditions Application Submitted Consent to a Criminal Record Check Declaration Certify that, to the best of my knowledge, the information I have provided and will provide as necessary is complete and accurate.                                    |
|----------------------------------------------------------------------------------------------------|
| Eligibility Check       Organization Information       Log In       Personal Information       Terms and Conditions       Application Submitted         Consent to a Criminal Record Check         Declaration         Declaration         Information I have provided         and will provide as necessary is complete and accurate. |
| Consent to a Criminal Record Check Declaration Certify that, to the best of my knowledge, the information I have provided and will provide as necessary is complete and accurate.                                                                                                    |
| fin not a robot                                                                                                    |
| Previous Next                                                                                                    |
|                                                                                                    |

Check the declaration tick box and complete the CAPTCHA. Select **Next**.

Check each tick box to consent to the criminal record check. Select **Submit**.

| British<br>C <u>olumbi</u> a | Personnel Security Sc    | reening Office Appl | ication                                                                                                    |                                                                                                    |                                                                                                    |                                                                                                    |                       |
|------------------------------|--------------------------|---------------------|----------------------------------------------------------------------------------------------------|----------------------------------------------------------------------------------------------------|----------------------------------------------------------------------------------------------------|----------------------------------------------------------------------------------------------------|-----------------------|
|                              |                          | 0                   | 0                                                                                                    | 0                                                                                                    | 0                                                                                                    | 6                                                                                                    | G                     |
|                              |                          | Eligibility Check   | Organization Information                                                                                                    | Log In                                                                                                    | Personal Information                                                                                                    | Terms and Conditions                                                                                                    | Application Submitted |
|                              |                          |                     | Co                                                                                                    | onsent to a                                                                                                    | a Criminal Record C                                                                                                    | heck                                                                                                    |                       |
|                              |                          |                     | PERMISSION, WAIVER and REL<br>Pursuant to Section<br>British Columbia Fre<br>when hereby core<br>nad/or arrests. Othe<br>corrections, or crow<br>result of the crimina<br>I authorize the relea<br>Ministry of Public Sa<br>becastle believe Deci | EASE<br>8(1) of the Privacq<br>edom of Informa<br>ent to a check for<br>r documents or in<br>a counsel may be<br>l record check.<br>see of this informa<br>fety and Solicitor | y Act of Canada, and Sections 32(<br>tion and Protection of Privacy Ac<br>records of criminal convictions,<br>nformation in the custody of the<br>accessed in order to assess any<br>atton to the Personnel Security Sc<br>General for the purposes of dete | b) and 33(2)(c) of the<br>(FOIPPA), by my signature<br>outstanding dranges,<br>police, the courts,<br>information found as a<br>reening Office of the<br>rmining my suitability for |                       |
|                              |                          |                     |                                                                                                    | Previous                                                                                                    | Sub                                                                                                    | mit                                                                                                    |                       |
|                              |                          |                     |                                                                                                    |                                                                                                    |                                                                                                    |                                                                                                    |                       |
| Home Disclaimer              | Privacy Accessibility Co | pyright Contact Us  |                                                                                                    |                                                                                                    |                                                                                                    |                                                                                                    |                       |

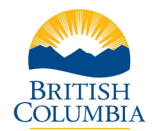

Application successfully submitted. The applicant will receive an email confirmation.

| BRITISH<br>COLUMBIA Personnel Secu | urity Screening Office App  | lication                         |                   |                                    |                      |                       |
|------------------------------------|-----------------------------|----------------------------------|-------------------|------------------------------------|----------------------|-----------------------|
|                                    | 0                           | 0                                | 0                 | ø                                  | 0                    | 6                     |
|                                    | Eligibility Check           | Organization Information         | Log In            | Personal Information               | Terms and Conditions | Application Submitted |
|                                    |                             |                                  | Appli             | cation Submitted                   |                      |                       |
|                                    |                             | Thank you for<br>Program.        | submitting your   | application to the Criminal Reco   | rds Review           |                       |
|                                    |                             | Your application<br>is required. | n will be reviewe | ed shortly. We will contact you if | further information  |                       |
|                                    |                             |                                  |                   |                                    |                      |                       |
|                                    |                             |                                  |                   | Close                              |                      |                       |
|                                    |                             |                                  |                   |                                    |                      |                       |
|                                    |                             |                                  |                   |                                    |                      |                       |
|                                    |                             |                                  |                   |                                    |                      |                       |
|                                    |                             |                                  |                   |                                    |                      |                       |
|                                    |                             |                                  |                   |                                    |                      |                       |
|                                    |                             |                                  |                   |                                    |                      |                       |
| Hama Dieslaimar Drivasy Accossibi  | lity Conversiont Contact Us |                                  |                   |                                    |                      |                       |
| Home Disclaimer Privacy Accession  | inty copyright contact us   |                                  |                   |                                    |                      |                       |